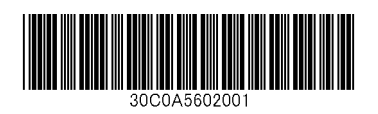

## **Installation Environment**

Kyocera Recommends selecting the Location for the printer as follows:

- 1 Room Temperature range: 50 to 90.5°F
- 2 Humidity Level: 10 to 80%
- 3 Power: A dedicated 120VAC 60Hz 15A outlet

Avoid the following locations when selecting a site for the machine. Adverse environmental conditions may affect the image quality.

- + Avoid locations near a window or with exposure to direct sunlight.
- + Avoid locations with vibrations.
- + Avoid locations with rapid temperature fluctuations.
- + Avoid locations with direct exposure to hot or cold air.
- + Avoid poorly ventilated locations.

# Step 1 Setting up the Printer

- **1** Open the Box. Remove the machine carefully from the box grasping both sides.
- **2** Lift the main unit from the handles by cardboard handles, using two people.

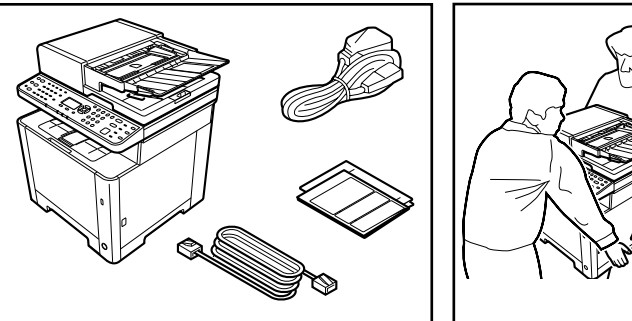

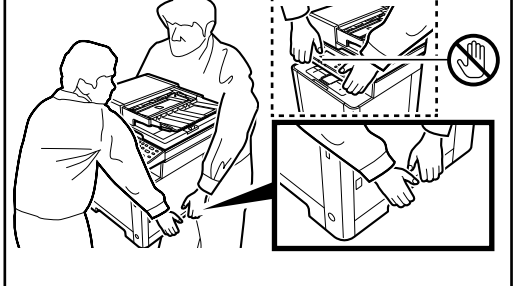

- 3 Remove the fixing tapes.
  - The front of main unit: 1
  - The rear of main unit: 2
  - The left side of main unit: 1
  - Document Processor (with a drying agent): 5
- **4** Open the Document Processor cover and remove a cushoning, a sheet of paper.

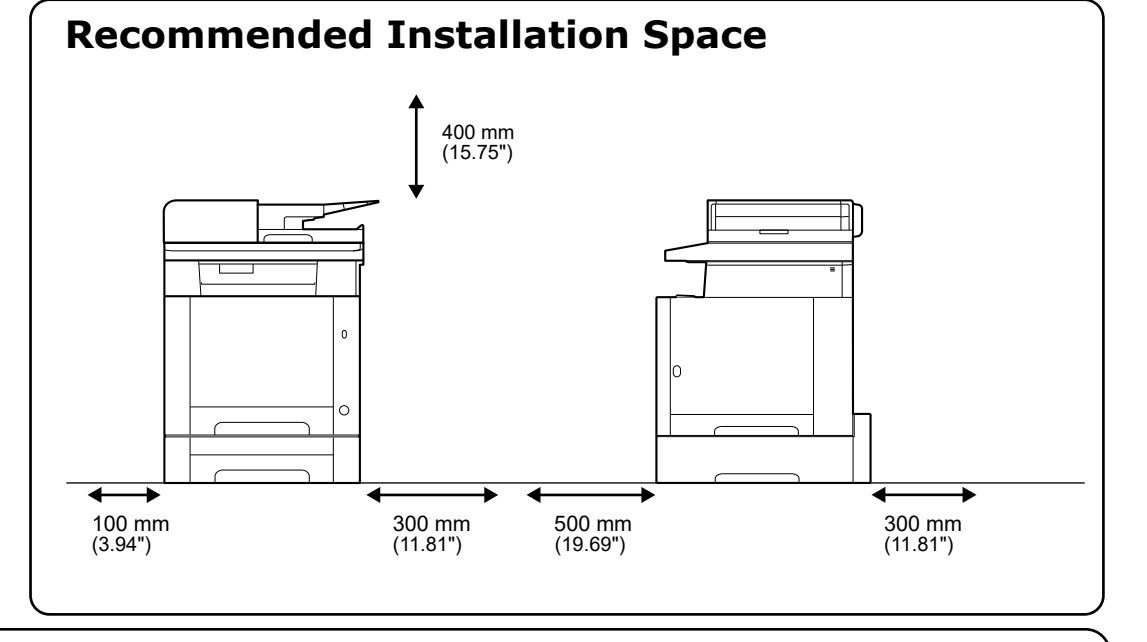

**5** Open the right cover. After Removing the packing material, shake and install the toner container. Close the right cover.

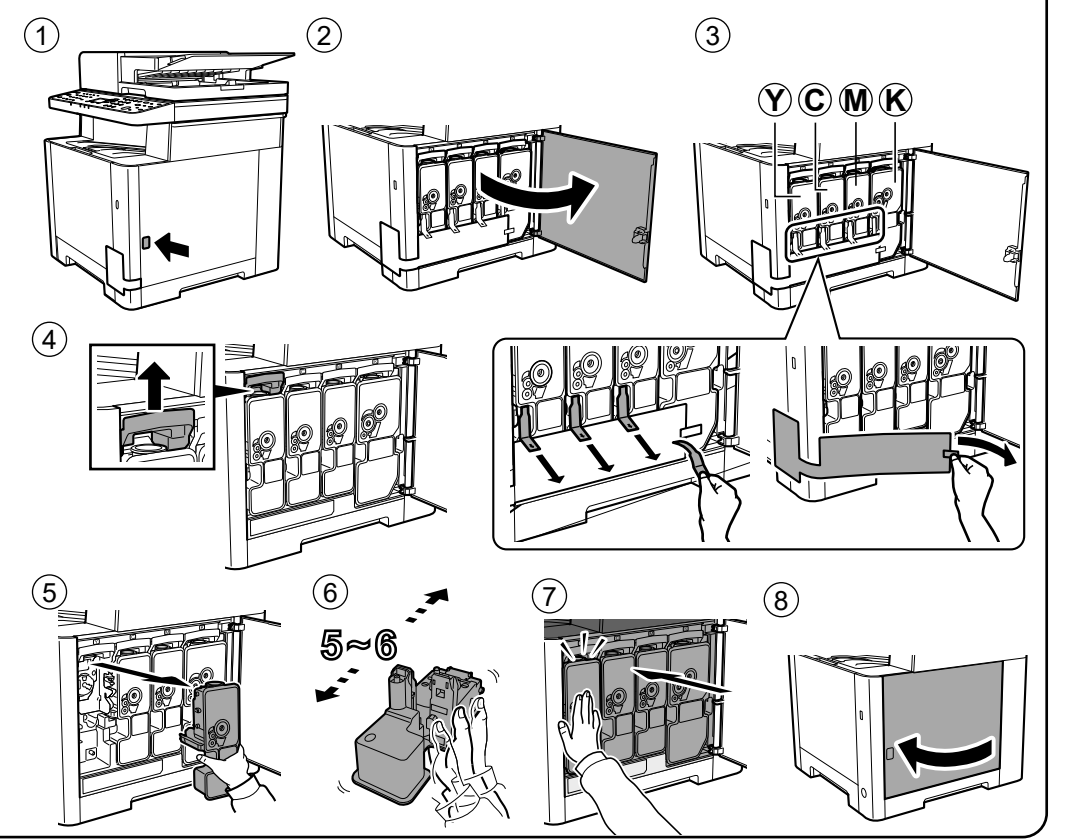

# Step 2 Loading Paper

**1** Pull the Cassette 1 completely out of the machine.

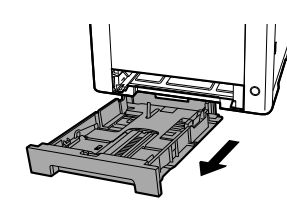

**2** Adjust the paper length and width guide to the paper size required.

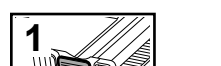

**3** Fan the paper, then tap it on a level surface.

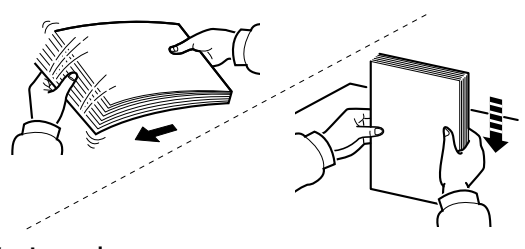

**4** Load paper.

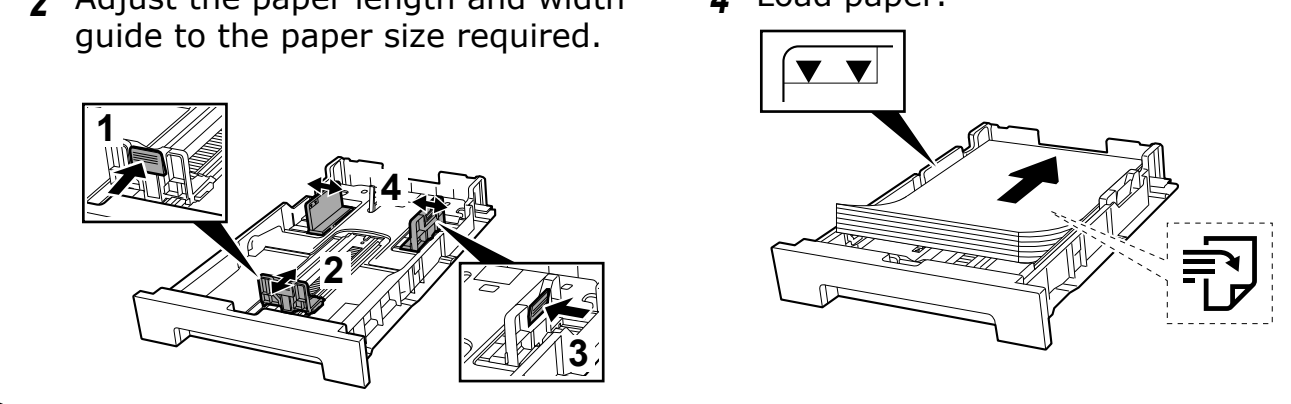

**5** Gently push the Cassette 1 back in.

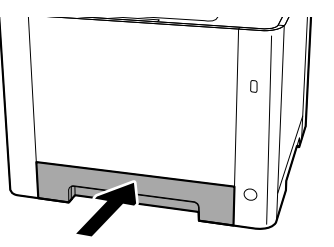

- + Set print side face-up.
- + No bent or folder edges in the paper. Such paper may cause paper jams.
- + Set the quantity of the paper less than the maximum paper indication on the

side or the cassette.

+ If the paper is loaded without adjusting the paper length guide and the paper width guides, skewed paper feeding, and a paper jam will occur.

## Step 3 Powering on the Printer

**1** Connect the power cord to the rear of the machine and the other end to the power outlet.

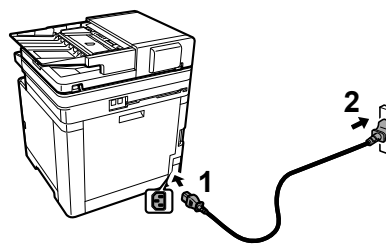

Turn the power switch ON at the front of the printer. 2

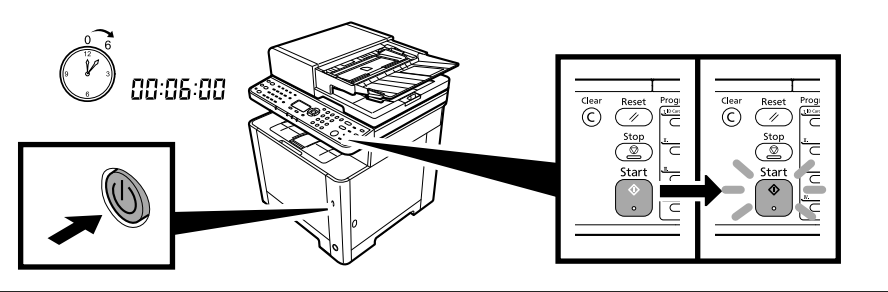

# Step 4 Default Settings of the Machine

 Press [▲] [▼] key to select default language > [OK] key.

| Language:   | <↓ OK |
|-------------|-------|
| 01*English  |       |
| 02 Deutsch  |       |
| 03 Francais |       |
|             |       |

The Managed by Admin screen appears.

2 Select [No (home)] > [OK] key when you use the machine without login as the administrator at home.

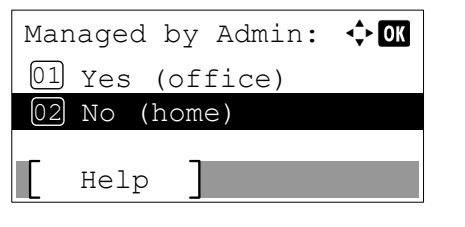

The setup screen appears.

- Step 5 Printing a Status Page
- **1** [System Menu/Counter] key >  $[\blacktriangle] [\triangledown]$  key > [Report] > [OK] key >  $[\blacktriangle] [\triangledown]$  key > [Report Print] > [OK] key

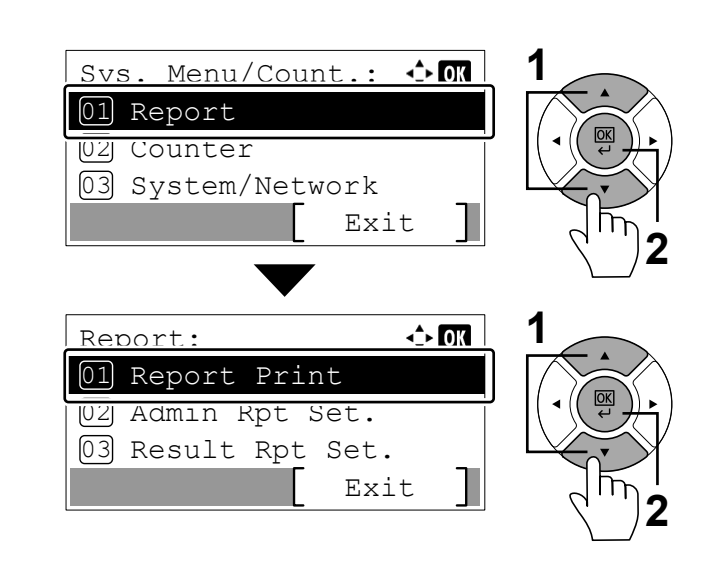

**3** Select [Change] when you change the time zone, date and time. Follow the instructions on the screen. If not, select [Skip].

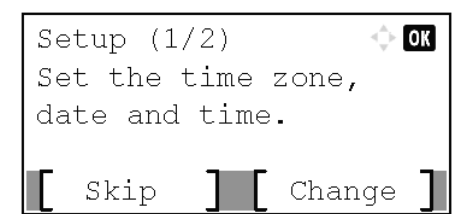

The screen moves to the next step.

**4** Select [Change] when you set the IP address to use the machine on the network.Follow the instructions on the screen.

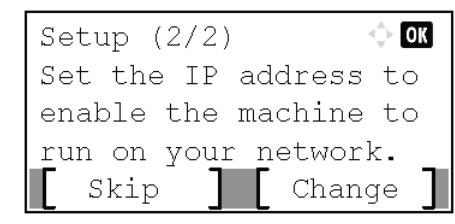

### NOTE

Prepare the device and information according to the your environment. When you set the network later, select [Skip].

For details of the network settings, refer to he Operation Guide.

**5** When the following screen appears, select [Yes] > [Finish].

| Welcome.    |         |       |   |
|-------------|---------|-------|---|
| Set up yo   | our mad | chine |   |
| now.        |         |       |   |
| Are your    | sure?   |       |   |
| <b>Y</b> es | ] [     | No    | ] |
|             |         |       |   |

**2** [▲] [▼] key > [Status Page] > [OK] key > [Yes]

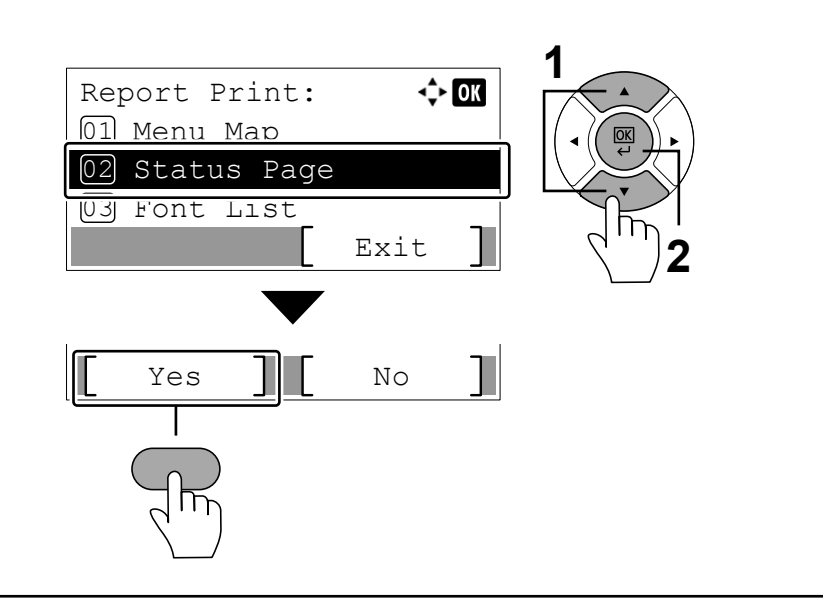

## Step 6 Installing Software

Access the following URL and select your model and OS. Download Center: https://kyocera.info/

### For Windows

Download and run the Web Installer and follow the on-screen instructions to install the driver and software.

### Download

| Recommended | Driver | Utility | Manual |
|-------------|--------|---------|--------|

For Macintosh Download and run the driver and follow the on-screen instructions to install.

### Download

| File name     | Version                | Release date                                                                                                    | File size |      |
|---------------|------------------------|----------------------------------------------------------------------------------------------------|-----------|------|
| Web Installer | 1.6.10.0               | 2021/04/16                                                                                                    | 16.4MB    | () I |
|               |                        |                                                                                                    |           |      |
|               |                        |                                                                                                    |           |      |
|               | Facy Insta             | lation                                                                                                    |           |      |
|               | cusy insta             | liction                                                                                                    |           |      |
| 8             | Web installer (Wind    | town only)                                                                                                    |           | d.   |
|               | and a supervised frame | All and a second second s |           |      |

Videos on machine setup, software installation, etc. are also available on this site. https://kyocera.inst-guide.com/tb11f/

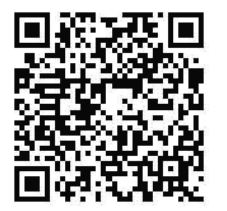